# <mark>用中国手机号码注册</mark>谷歌邮箱教程

-. 用谷歌浏览器访问 Gmail 官网: https://www.google.com/intl/zh-CN/gmail/about/# 填写注册信息(访问 Gmail

和注册,需要使用翻墙网络,国内用户需开启 VPN 后操作,如果没有 VPN 的,可以参照我们写的 VPN 教程下载操作。)

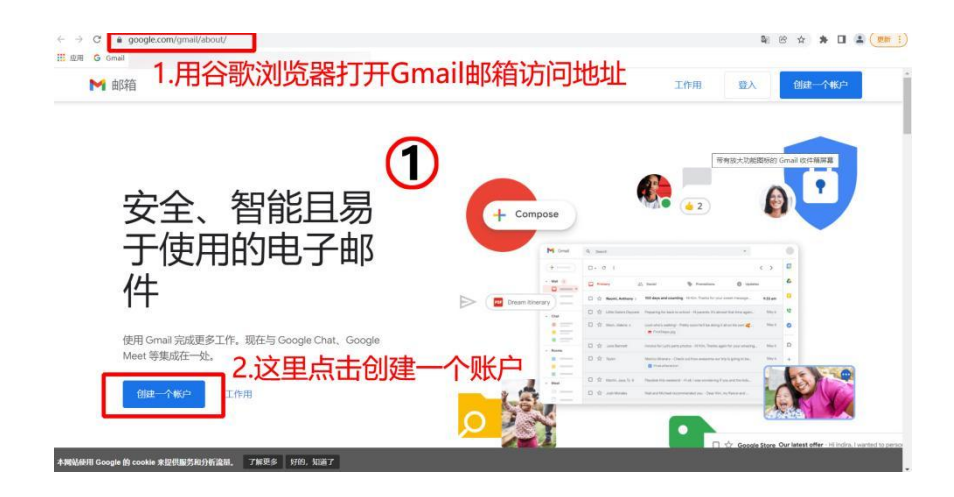

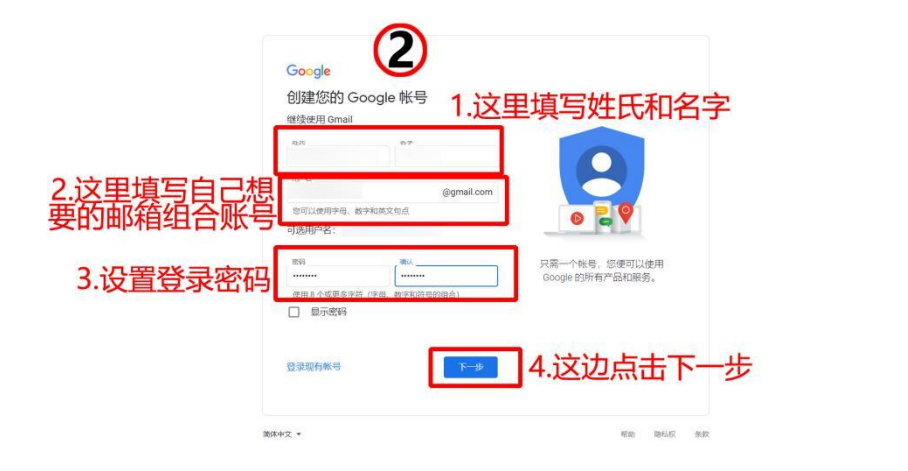

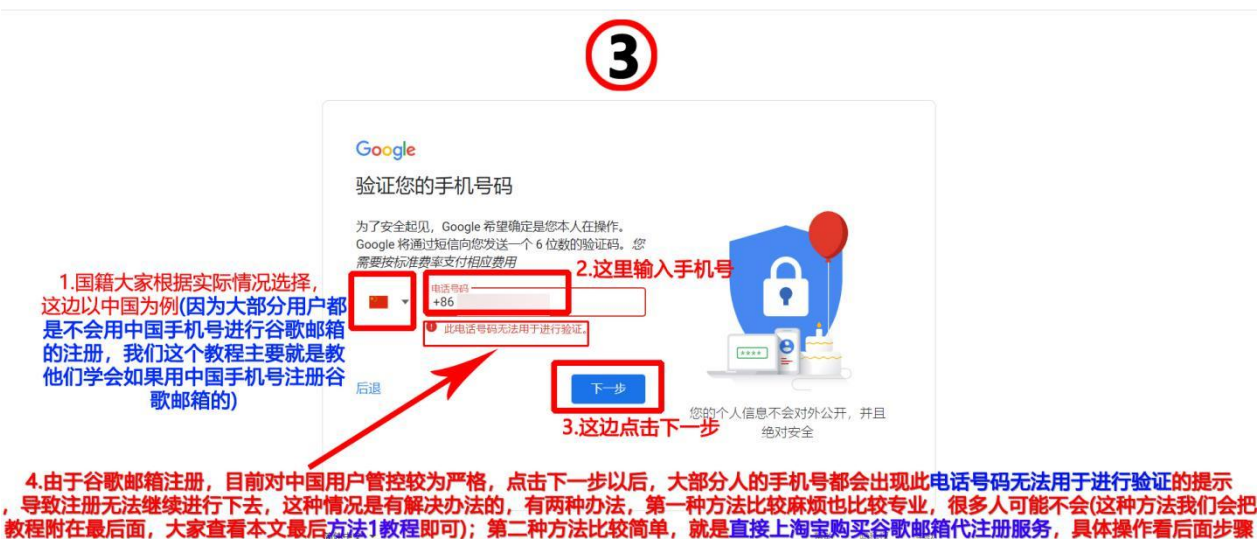

## 二.淘宝购买代注册服务,完成邮箱注册

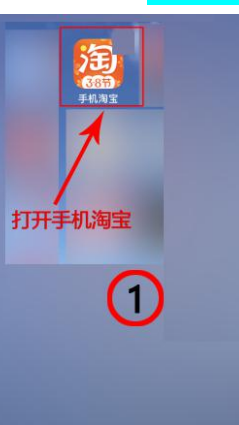

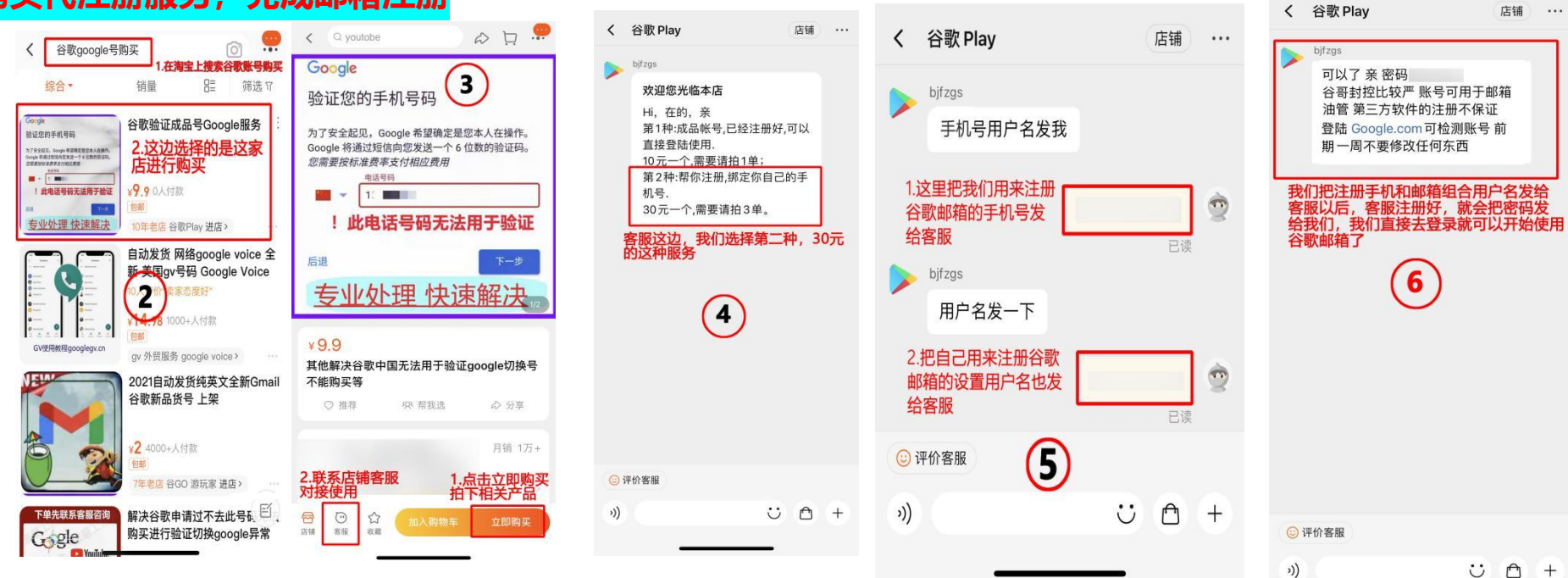

### 方法 1 教程(教程在线观看链接:https://doc.2060.me/google-zhang-hao-ru-he-zhu-ce) :

1. 首先手机要连接无线网,开启 VPN,然后需要把手机里的手机卡全部拔掉。

- 2. 在苹果手机设置中,将地区修改为 VPN 连接线路的国家。比如你使用的是美国线路,就点击 【设置】- 【通用】- 【语言与地区】
- 【地区】,选择美国,语音改为英语,具体操作如下图:

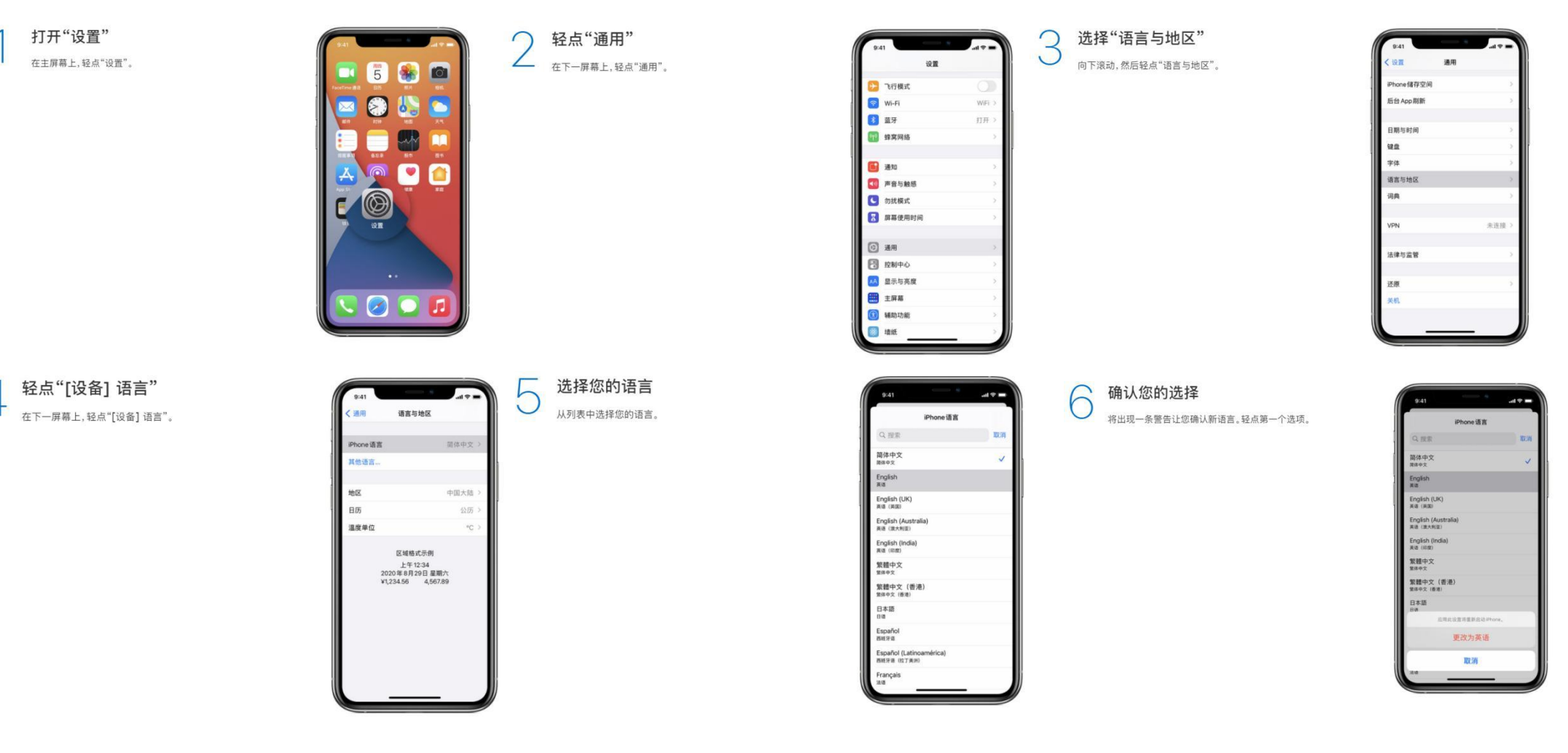

3. 如果是安卓手机的话, 设置请参考此链接详细教程: <u>https://jingyan.baidu.com/article/e5c39bf5f56dd539d7603319.html</u> 4 在浏览器中输入 www.google.com 开始注册创建账号, 具体操作如下图:

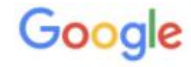

登录

使用您的 Google 帐号

允许此iPhone访问您的邮件和其他 Google 帐号数据

电子邮件地址或电话号码

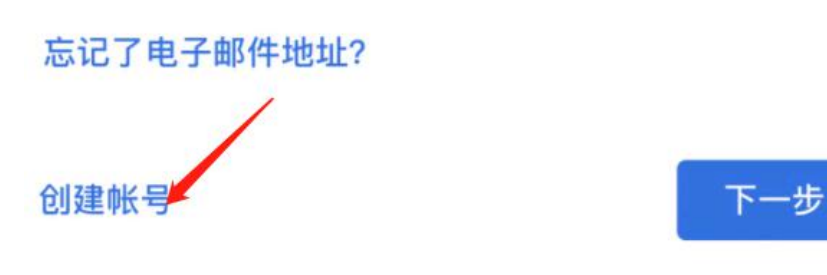

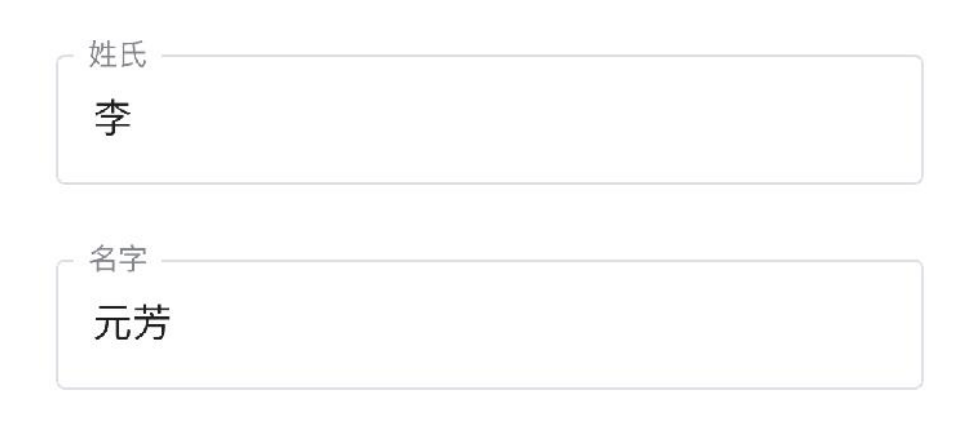

Google

创建 Google 帐号

请输入您的姓名

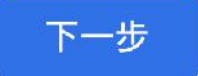

登录谷歌账户

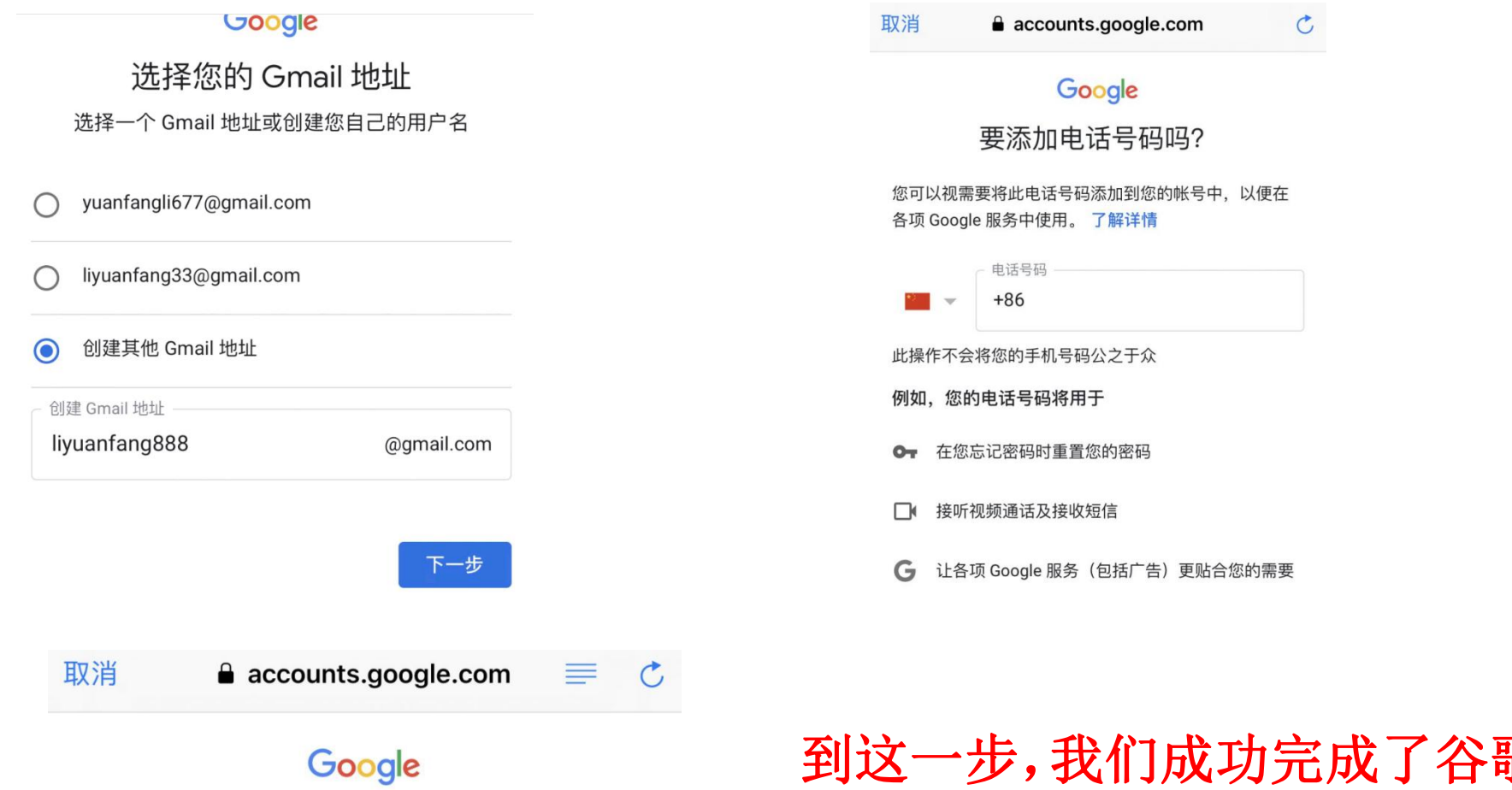

#### 隐私权及条款

要创建 Google 帐号, 您需要同意遵守下面的服务条款。 此外, 在您创建帐号后, 我们会按照我们的隐私权政策来处 理您的信息, 其中包括以下这些要点:

#### 我们在您使用 Google 服务时处理的数据

- 当您创建 Google 帐号时,我们会存储您提供的信息,如:姓名、电子邮件地址和电话号码。
- 当您使用 Google 服务执行操作(例如在 Gmail 中写邮件 或评论 YouTube 视频)时,我们会存储您创建的信息。
- 例如,当您在 Google 地图上搜索某家餐馆或在 YouTube 上观看某个视频时,我们会处理与该活动相关的信息(其 中包括您观看的视频、设备 ID、IP 地址、Cookie 数据和

到这一步,我们成功完成了谷歌邮箱 的注册了!(注:利用方法1教程, 要成功完成注册,拔手机卡、VPN翻 墙、修改语言和地区,三个步骤的操 作缺一不可。)